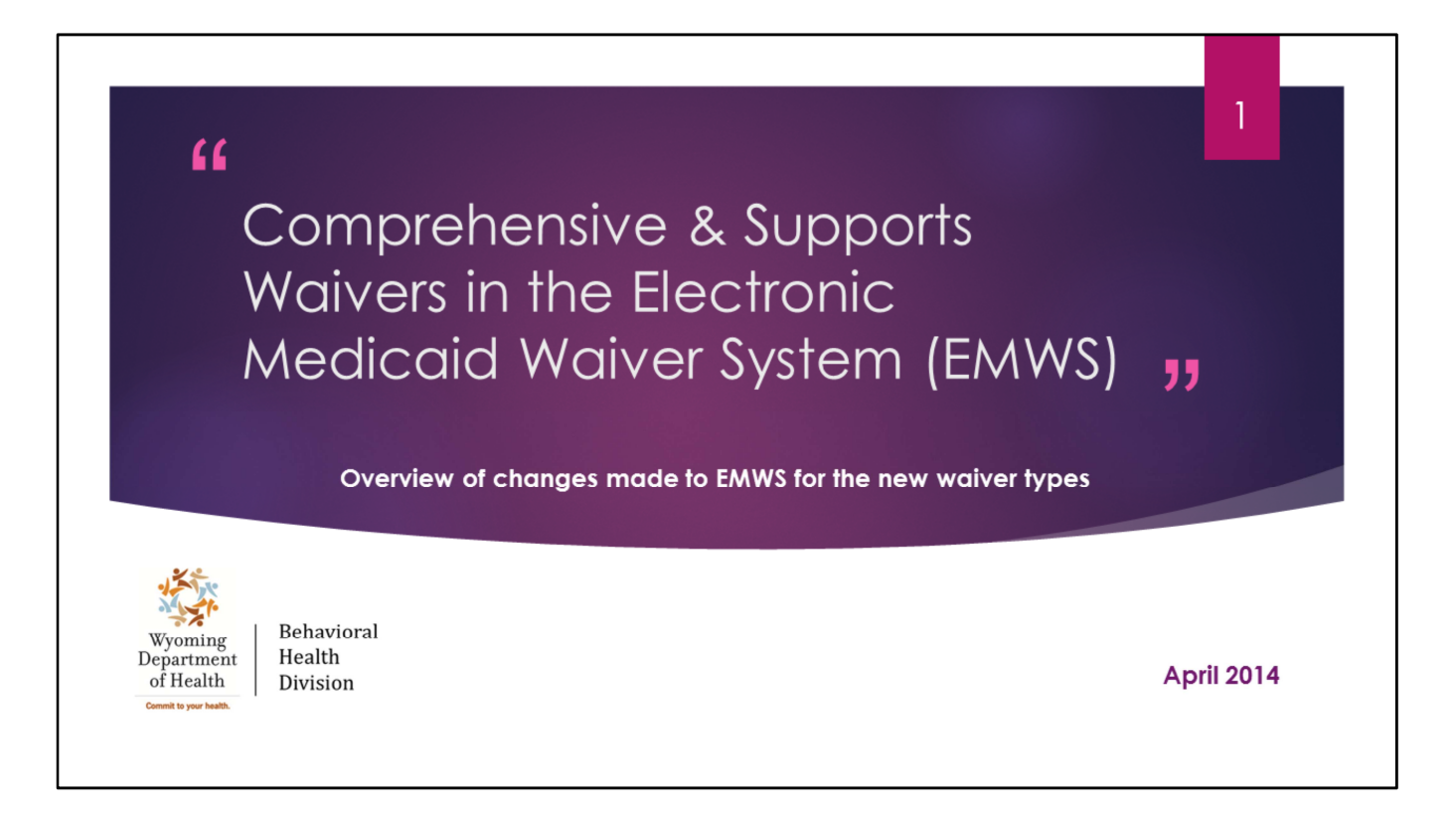

We want to welcome everyone to the training for the Comprehensive and Supports Waivers in the Electronic Medicaid Waiver System (EMWS).

Today is Part 1 of the training. This segment will include an overview of the changes made to the EMWS with the implementation of the new Comprehensive and Supports Waivers starting April 2014.

This is Jessica Fancher, Training Coordinator for the Division

For todays training we will have Ragen Latham, Participant Support Specialist and Sheila Thomalla, Participant Support Specialist

First up, we have Sheila Thomalla who will start us off with information on the new waivers

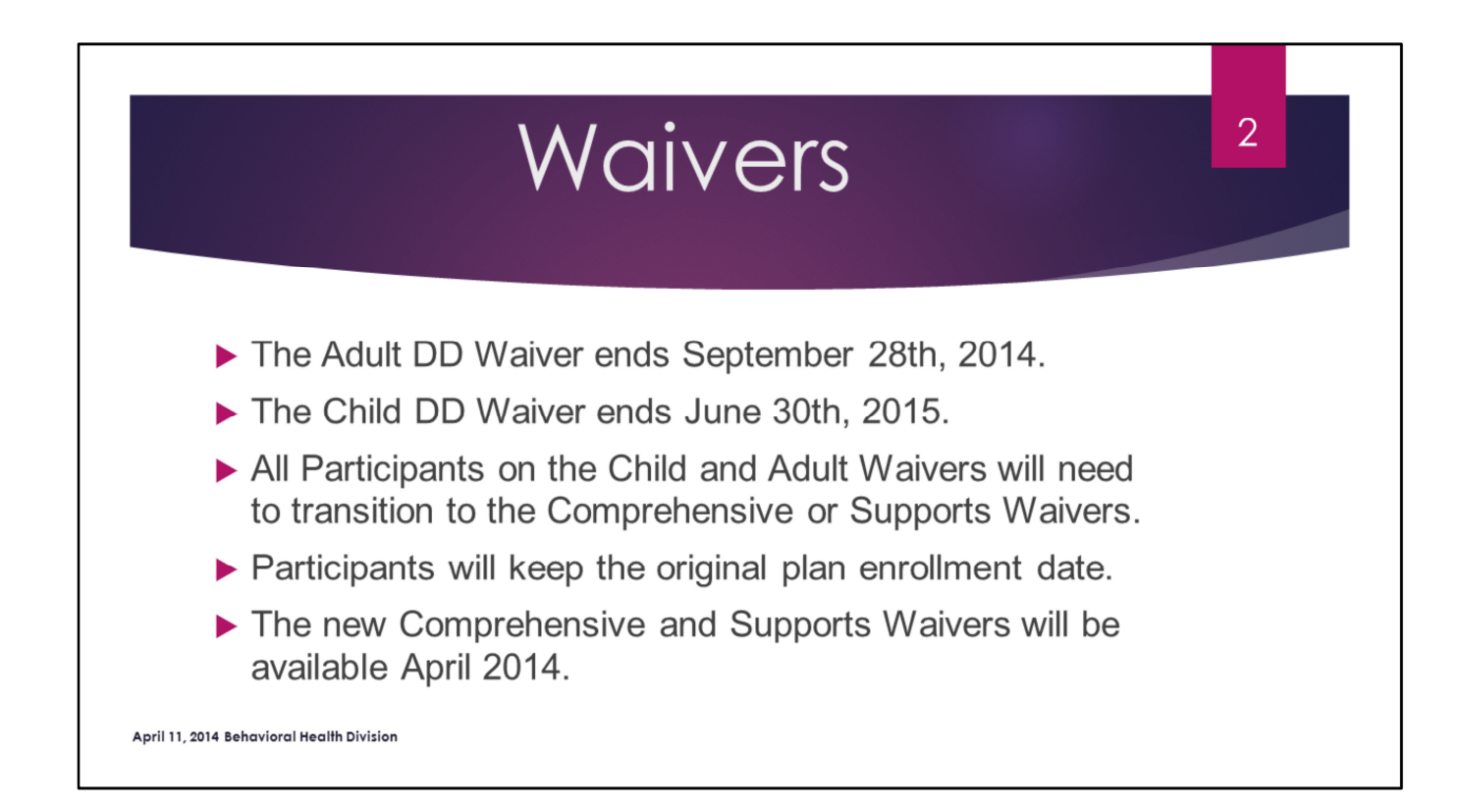

| April 11, 2014 Behavioral Health Division                                                                                                    |               |
|----------------------------------------------------------------------------------------------------|---------------|
| Four New Waiver Types                                                                                                    | 3             |
| ►1) CA = Comprehensive Adult (21+)                                                                                                    |               |
| 2) CC = Comprehensive Child                                                                                                    |               |
| ►3) SA = Supports Adult (21+)                                                                                                    |               |
| ►4) SC = Supports Child                                                                                                    |               |
| Case         Waiver         Participant         Contacts         Associated Users         Processes         Notes           Waiver:         BHD - CA         Waiver Type         Participant:         Test4/1, Sally         Case Manager:         A | Aguirre, Lisa |

Although there are only 2 new waiver types the Comprehensive and Supports Case Managers will see 4 new waiver types when starting new cases in EMWS.

The waivers are split into child and adult 21+ for the Long Term Care Units eligibility system. EMWS will need to reflect 4 waiver types which are CA, CC, SA and SC.

The transition process from the current waivers to the new waivers will be detailed in a later training.

The waiver type will be listed at the top of the plan enrollment.

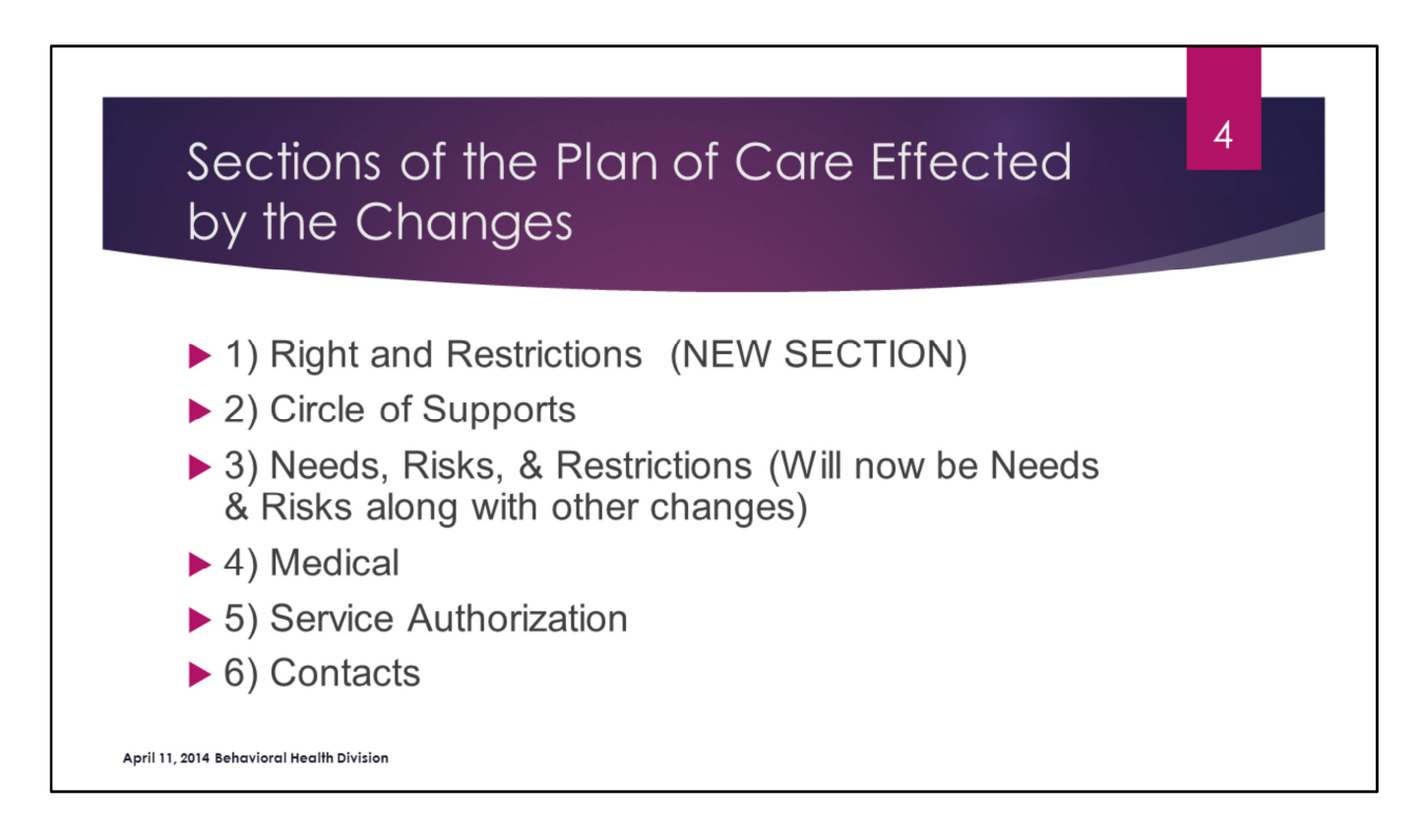

We will provide case manager's a screen shot of each section and give a quick over view of the change.

The IPC e-guide is being updated and will also outline the new changes.

| Rights and Restrictions (part 1) 5                                                                                                 |  |
|----------------------------------------------------------------------------------------------------|--|
| Rights and Restrictions                                                                                                    |  |
| Rights & Restrictions                                                                                                    |  |
|                                                                                                    |  |
| The 'Right, Responsibilities, and Restrictions' document was made available and explained to me or my guardian/parent on: 4/7/2014 |  |
| Are there physical or mechanical restraints in my plan?                                                                            |  |
| Are there restrictions of my rights?                                                                                               |  |
| I am a minor child?                                                                                                    |  |
| I have a guardian? 🗹                                                                                                    |  |
| Month/Year to review restrictions: 10 / 2014 (Must be reviewed every 6 months.)                                                    |  |
| Save                                                                                                    |  |

This is a new section to the plan, however it has been used in previous plans so case managers should already be familiar with this form. The top section of this form documents:

- 1) When the "Rights Responsibilities and Restrictions' document was made available to the guardian.
- 2) If there are any chemical, physical or mechanical restraints on the plan
- 3) If there are any restrictions to the participants rights
- 4) If the participant is a minor child
- 5) If a guardian is in place; and
- 6) The month and year the rights restrictions will be reviewed by the team. Rights restrictions must be review at least every 6 months by the team but can be reviewed more frequently if needed.

| v Imposed? Restoration Plan |
|-----------------------------|
| e:                          |
| e:                          |
|                             |
|                             |
|                             |
|                             |
|                             |
|                             |
|                             |
| 4                           |
|                             |
|                             |
|                             |
|                             |
|                             |
|                             |
|                             |

Teams will need to go over each of the 12 rights restrictions on this page and determine the following:

- 1) Is this a rights restriction for this participant
- 2) What is the reason this right is being restricted? Is it due to Health & Safety, Behavior, or because a guardian is in place for this person. A right may be restricted for more then one of these areas
- 3) The team will need to explain how the rights restriction is imposed. *What does this restriction look like for the person? How does this affect their daily life? What is the least intrusive way this rights restriction can be delivered?*
- 4) Lastly the team will need to detail the restoration plan for the rights restriction. What is the team doing to help the participant gain more independence in these areas so that this rights restriction may be lifted.

The division will also be providing another training at a later date on how the rights, responsibilities, and restrictions should be explained to the participant and guardians.

| Rights and Res                                                              | strict | ions | (part | 3)     | 7 |
|-----------------------------------------------------------------------------|--------|------|-------|--------|---|
| Receive visitors, communicate and associate with<br>persons of one's choice |        |      |       | Other: |   |
| Be free of chemical, mechanical, or physical restraints                     |        |      |       | Other: |   |
| Choose with whom and where to live                                          |        |      |       | Other: |   |
| Freedom to move in and outside of my residence                              |        |      |       | Other: |   |
| Choose the providers of waiver services                                     |        |      |       | Other: |   |
| Choose own medical services                                                 |        |      |       | Other: |   |

| С                                                                                                    | ircle of Supports                                                                                                    | S                                                                          | 8   |
|----------------------------------------------------------------------------------------------------|----------------------------------------------------------------------------------------------------|----------------------------------------------------------------------------|-----|
| And Contacts, click Associate Contacts.                                                                                                    | <ul> <li>New "Home Setting<br/>been added. The Ca<br/>need to include the<br/>roommates for sever</li> </ul>               | g" options have<br>ase Manager will<br>he number of<br>ral of the options. |     |
| Advecate                                                                                                    | N                                                                                                    |                                                                            |     |
| Advocate                                                                                                    |                                                                                                    |                                                                            |     |
| Lisa Aguirre                                                                                                    | 637-8869                                                                                                    |                                                                            | ×   |
| Lisa Aguirre<br>Doctor<br>dent                                                                                                    | 637-8869<br>(888) 888-8888                                                                                                 |                                                                            | ×   |
| Lisa Aguirre<br>Doctor<br>dent<br>Add Associate                                                                                                    | 637-8869                                                                                                    |                                                                            | ×   |
| Autocate Doctor dent Add Associate Other Services V DVR                                                                                                    | 637-8869<br>(888) 888-8888<br>✓ Payee                                                                                      |                                                                            | ×   |
| Add Associate  Add Associate  Other Services  P DVR Food Stamps                                                                                                    | 637-8869<br>(888) 888-8888<br>✓ Payee<br>□ Private Health Insurance                                                        |                                                                            | ×   |
| Autocate Doctor Doctor dent Add Associate Other Services DVR Food Stamps Housing Assistance                                                                               | 637-8869<br>(888) 888-8888                                                                                                 |                                                                            | ×   |
| Autocate Lisa Aguirre Doctor dent Add Associate Other Services V DVR Food Stamps Housing Assistance Indian Health Services                                                | 637-8869<br>(888) 888-8888<br>✓ Payee<br>□ Private Health Insurance<br>□ PT<br>□ School                                    |                                                                            | ×   |
| Autodate Lisa Aguirre Doctor dent Add Associate Other Services Ø DVR Food Stamps Housing Assistance Indian Health Services Medicare                                       | 637-8869<br>(888) 888-8888<br>♥ Payee<br>■ Private Health Insurance<br>■ PT<br>■ School<br>■ Speech                        |                                                                            | ×   |
| Autocate Lisa Aguirre Doctor dent Add Associate Other Services  Ø DVR Food Stamps Housing Assistance Indian Health Services Medicare Medicare Mental Health Services      | 637-8869<br>(888) 888-8688<br>Private Health Insurance<br>PT<br>School<br>Speech<br>SSDI                                   |                                                                            | ×   |
| Autodate Lisa Aguirre Doctor dent Add Associate Other Services  Ø DVR Food Stamps Housing Assistance Indian Health Services Medicare Medicare Mental Health Services Ø OT | 637-8869<br>(888) 888-8888                                                                                                 |                                                                            | × × |
| Autocate Lisa Aguirre Doctor dent Add Associate Other Services V DVR Food Stamps Housing Assistance Indian Health Services Medicare Mental Health Services V OT V Other   | 637-8869<br>(888) 888-8888<br>Private Health Insurance<br>PT<br>School<br>Speech<br>SSDI<br>SSI<br>Transportation Vouchers |                                                                            | ×   |

The Circle of Supports section has a change in the Home Setting section.

Under the Home Setting section, there is now a drop down box with the home settings.

New home settings have been added to address the new array of services.

Some of these settings require the CM to include the number of roommates.

No longer is other an option.

If a participant lives in two different settings, indicate the one the participant spends the majority of his/her time in.

| Support Area         Support Type         Description           Communication             Communication             Employment/Employment Training             Family & Friends             Healthy Lifestyle             Healthy Lifestyle             Meal Time             Medications & Medical Regimen | iption Protocols                                          | Comment                                                                   | Document                                                                                            |
|----------------------------------------------------------------------------------------------------|-----------------------------------------------------------|---------------------------------------------------------------------------|----------------------------------------------------------------------------------------------------|
| Communication<br>Community<br>Employment/Employment Training<br>Family & Friends<br>Financial & Property<br>Healthy Lifestyle<br>Housing<br>Meal Time<br>Medications & Medical Regimen<br>Mobility                                                                                                    |                                                           |                                                                           |                                                                                                    |
| Community Employment/Employment Training Family & Friends Financial & Property Healthy Lifestyle Housing Meal Time Medications & Medical Regimen Mobility                                                                                                    |                                                           |                                                                           |                                                                                                    |
| Employment/Employment Training<br>Family & Friends<br>Financial & Property<br>Healthy Lifestyle<br>Housing<br>Meal Time<br>Medications & Medical Regimen<br>Mobility                                                                                                    |                                                           |                                                                           |                                                                                                    |
| Family & Friends<br>Financial & Property<br>Healthy Lifestyle<br>Housing<br>Meal Time<br>Medications & Medical Regimen<br>Mobility                                                                                                    |                                                           |                                                                           |                                                                                                    |
| Financial & Property<br>Healthy Lifestyle<br>Housing<br>Meal Time<br>Medications & Medical Regimen<br>Mobility                                                                                                    |                                                           |                                                                           |                                                                                                    |
| Healthy Lifestyle Housing Meal Time Medications & Medical Regimen Mobility                                                                                                    |                                                           |                                                                           |                                                                                                    |
| Housing<br>Meal Time<br>Medications & Medical Regimen<br>Mobility                                                                                                    |                                                           |                                                                           |                                                                                                    |
| Meal Time<br>Medications & Medical Regimen<br>Mobility                                                                                                    |                                                           |                                                                           |                                                                                                    |
| Medications & Medical Regimen                                                                                                    |                                                           |                                                                           |                                                                                                    |
| Mobility                                                                                                    |                                                           |                                                                           |                                                                                                    |
|                                                                                                    |                                                           |                                                                           |                                                                                                    |
| Other                                                                                                    |                                                           |                                                                           |                                                                                                    |
| Physical Conditions                                                                                                    | This section                                              |                                                                           |                                                                                                    |
| Self Advocacy                                                                                                    | nis section                                               |                                                                           |                                                                                                    |
| Colf Care Descend Hugiene Bathing                                                                                                    | III SCOUOT                                                |                                                                           |                                                                                                    |
| seir Care - Personai Hygiene, Bathling                                                                                                    | onlacos tho                                               |                                                                           |                                                                                                    |
| Supervision Needs repla                                                                                                    | eplaces the                                               |                                                                           |                                                                                                    |
| Supervision Needs<br>Transportation Habi                                                                                                    | eplaces the<br>Habilitation                               |                                                                           |                                                                                                    |
|                                                                                                    | Mobility<br>Other<br>Physical Conditions<br>Self Advocacy | Mobility<br>Other<br>Physical Conditions<br>Self Advocacy<br>This section | Mobility Other Physical Conditions Self Advocacy Self Care - Personal Hygiene, Bathing replaces the |

The Needs and Risks section has a new Support Area ~ Supervision Needs.

This section replaces the Habilitation Supports page that was previously completed and uploaded as a separate document.

The difference is that this section will cover supervision in all services not just habilitation services.

|                         | Needs &                       | Risks (part 2)      |                            | 10 |
|-------------------------|-------------------------------|---------------------|----------------------------|----|
|                         | s                             | upervision Needs    |                            |    |
| ssessment               |                               |                     |                            |    |
| low will the support be | e provided?                   |                     |                            |    |
| High risk area          | Natural (unpaid) supports     | Non-waiver services | Restricted due to behavior |    |
| _ onnecheed             |                               |                     |                            |    |
| ssistance during times  | of more intensive needs       |                     |                            |    |
|                         |                               |                     |                            |    |
| taffing patterns for ha | hilitation convicor           |                     |                            | 11 |
| carring patterns for ha | bilitation services           |                     |                            |    |
|                         |                               |                     |                            | 4  |
| upervision while sleep  | ing                           |                     |                            |    |
|                         |                               |                     |                            |    |
|                         | - In this second              |                     |                            | 10 |
| low to assist the perso | n in this area:               |                     |                            |    |
|                         |                               |                     |                            |    |
|                         |                               |                     |                            |    |
|                         |                               |                     |                            |    |
| Protocol(s)             | This assessment has protocols |                     |                            |    |
|                         |                               |                     |                            |    |
| ocument(s)              |                               |                     |                            |    |
| vocument(s)             |                               |                     |                            |    |

The Supervision Needs section now replaces the Habilitation Supports page.

The Plan of Care now must address supervision for all services.

There are four prompts to address the various areas. Be as specific and thorough as possible when describing supervision.

The first prompt is assistance during times of more intensive needs. *Identify what those times are i.e. meal times, personal care, community, or as described in the positive behavior support plan and describe how that supervision will be delivered.* 

The second prompt is staffing patterns for habilitation services. *How will supervision be delivered when in a habilitation service?* 

The third prompt addresses supervision while sleeping. *Does the Participant require special checks, positioning, etc. while sleeping?* 

The fourth prompt addresses anything that relates to supervision, but is not covered in one of the other areas.

|                         | Needs &                                  | Risks (part 3)        |                            | 11  |
|-------------------------|------------------------------------------|-----------------------|----------------------------|-----|
|                         |                                          |                       |                            |     |
|                         | Medicat                                  | ions & Medical Regime | en                         |     |
| Assessment              |                                          |                       |                            | - i |
| How will the support b  | e provided?                              |                       |                            |     |
| High risk area          | Natural (unpaid) supports                | Non-waiver services   | Restricted due to behavior |     |
| Unmet need              | Waiver services                          |                       |                            |     |
| Assistance needed at r  | nedical appointments                     |                       |                            |     |
|                         |                                          |                       |                            |     |
|                         |                                          |                       |                            | 4.  |
| Assistance needed wit   | h medications                            |                       |                            |     |
|                         |                                          |                       |                            |     |
| Medical conditions that | t require special instructions/protocols |                       |                            | 6   |
|                         |                                          |                       |                            |     |
|                         |                                          |                       |                            | 4   |
| How to assist the pers  | on in this area:                         |                       |                            |     |
|                         |                                          |                       |                            |     |
|                         |                                          |                       |                            | 6   |
|                         |                                          |                       |                            |     |
| Protocol(s)             | This assessment has protocols            |                       |                            |     |
| Document(s)             |                                          |                       |                            |     |
| Document(s)             |                                          |                       |                            |     |
| Upload File Choos       | e File No file chosen                    | Upload                |                            |     |
|                         |                                          |                       |                            |     |

Under "Assistance needed at medical appointment" list any preparations that need to be made prior to the appointment. *How to support the participant at the appointment, and who will be responsible for follow-up after the appointment?* 

New prompts added to this section. Seizure protocol(s) would be uploaded into this section.

| edical                                                     | Profe                                    | ssional                   |                  |                      | Medico                                                                                                    | al                       |                    |                                                        |                                                       | 12 |
|------------------------------------------------------------|------------------------------------------|---------------------------|------------------|----------------------|----------------------------------------------------------------------------------------------------|--------------------------|--------------------|--------------------------------------------------------|-------------------------------------------------------|----|
| ata: An                                                    | Annu                                     | al Physical V             | lision Screeni   | ng and Dent          | al Cleaning are required                                                                                           |                          |                    |                                                        |                                                       |    |
|                                                            |                                          | Service<br>Provided       | Name             | Phone<br>Number      | Address                                                                                                    | Specialty                | Primary            | Last Visit                                             | Recommendations                                       |    |
|                                                            | J                                        | Annual<br>Physical        | Dr. Test<br>Case | (307) 777-<br>0000   | 104 testing for system Cheyenne,<br>WY 82009                                                                       | Primary<br>Care          | No                 | 4/1/2014                                               | continue with current medications and return in 1 yr. | ×  |
|                                                            | 2                                        | Vision<br>Screening       | Dr. Vision       | (307) 514-<br>0000   | 125 Vision Services Drive<br>Cheyenne, WY 82007                                                                    | Optometrist              | No                 | 3/10/2014                                              | Wear glasses daily for reading                        | ×  |
|                                                            | 0                                        | Dental<br>Cleaning        | Dr. Teeth        | (307) 777-<br>0001   | 456 Dental Drive Cheyenne, WY<br>82001                                                                             | Dentist                  | No                 | 2/10/2014                                              | floss daily                                           | ×  |
|                                                            | d d                                      |                           |                  |                      |                                                                                                    |                          |                    |                                                        |                                                       |    |
| own A                                                      | llergie<br>own /                         | es/Reactions              |                  | "Serious<br>II knowr | s" has been removed fro<br>allergies and reactions                                                                 | om the rea<br>s should b | actions<br>be note | ₃.<br>∍d.                                              |                                                       |    |
| own A<br>No Kr                                             | llergie<br>Iown /<br>n                   | es/Reactions<br>Allergies | A                | "Serious<br>II known | " has been removed fro<br>allergies and reactions                                                                  | om the rea<br>s should b | actions<br>e note  | 5.<br>ed.                                              | llin                                                  |    |
| own A<br>No Kr<br>Aspiri<br>Bee S                          | llergie<br>Iown /<br>n<br>ting           | es/Reactions              | A                | "Serious<br>II known | s" has been removed fro<br>allergies and reactions                                                                 | om the rea<br>should b   | actions<br>e note  | 5.<br>⇒d.<br>Penici<br>Pet                             | llin                                                  |    |
| own A<br>No Kr<br>Aspiri<br>Bee S<br>Cosm                  | llergie<br>Iown /<br>n<br>ting<br>etics  | es/Reactions              | A                | "Serious<br>II known | s" has been removed fro<br>a allergies and reactions                                                               | om the rea<br>should b   | actions<br>e note  | 5.<br>3d.<br>Penici<br>Pet<br>Poisor                   | llin<br>h Ivy and Plants                              |    |
| own A<br>No Kr<br>Aspiri<br>Bee S<br>Cosm<br>Drug          | llergie<br>nown A<br>ting<br>etics       | es/Reactions              | A                | "Serious<br>II known | 5" has been removed fro<br>allergies and reactions<br>Food<br>Hay Fever<br>Latex                                   | om the rea               | actions<br>e note  | 3.<br>>d.<br>Penici<br>Pet<br>Poisor<br>Sulfite        | llin<br>h Ivy and Plants                              |    |
| own A<br>No Kr<br>Aspiri<br>Bee S<br>Cosm<br>Drug<br>Eczer | llergie<br>nown /<br>ting<br>etics<br>na | es/Reactions              | A                | "Serious<br>II known | " has been removed fro<br>allergies and reactions<br>Food<br>Hay Fever<br>Hives<br>Latex<br>Mold Allergy<br>Vother | om the rea<br>≩ should b | actions<br>be note | 5.<br>3d.<br>Penici<br>Pet<br>Poisor<br>Sulfite<br>Sun | llin<br>h Ivy and Plants                              |    |

Slide 12 shows the medical page. This section has had several changes.

Annual Physical, Vision Screening and Dental Cleaning are now required per CMS requirements and have been added to the plan.

For each physician, the case manager will indicate *the service provided, the contact information, the last visit and recommendations* from that physician.

Without information about the annual physical, vision screening and dental cleaning, the plan CANNOT be submitted.

Another change on the medical page is the known allergies. The word serious has been removed. ALL allergies and reactions should be noted even if they are not considered serious.

| ,.    |                    |                               |             |              |             |              |               |          |           |            |                   |                       |
|-------|--------------------|-------------------------------|-------------|--------------|-------------|--------------|---------------|----------|-----------|------------|-------------------|-----------------------|
|       |                    | Service                       | ; Αι        | Jtho         | orizo       | atior        | n Pa          | ge       |           |            | 13                |                       |
| Serv  | vices              |                               |             |              |             |              |               | <b>U</b> |           |            |                   |                       |
|       |                    |                               |             |              |             |              |               |          |           |            |                   |                       |
| Note  | es:<br>over over t | he Service Code to view the f | ull service | e name       |             |              |               |          |           |            |                   |                       |
| 2) H  | over over t        | he icon in the goal column to | view the    | entire G     | oal.        |              |               |          |           |            |                   |                       |
| 5) (1 | iams inform        | Mith DA Information:          | 2015.       | Deport 1     | Alith out f |              |               |          |           |            |                   |                       |
| Serv  | ice keport         | with PA Information:          | Service     | Report       | without     | PA Informati | on: 🔟         |          |           |            |                   |                       |
|       | Service            | Provider                      |             | Unit<br>Cost | Units       | Cost         | Start<br>Date | Goal     | PA No     | PA<br>Line | Units L<br>Used D | ast<br>Jpdate<br>Date |
| ٥     | \$5100             | LINCOLN SELF RELIANCE, IN     | IC. (LSR)   | \$2.70       | 59          | \$159.30     | 6/1/2014      | 💷 🕽      | K         |            |                   |                       |
| 6     | 72015              | ABILITIES IN MIND             |             | \$2.70       | 80          | \$216.00     | 6/1/2014      | I 📮 🕽    | κ.        |            |                   |                       |
| ٥     | T1005              | EASTER SEALS WYOMING          |             | \$3.49       | 1664        | \$5,807.36   | 6/1/2014      | I 🗐 🔰    | κ.        |            |                   |                       |
|       | Add                |                               |             |              |             |              |               |          |           |            |                   |                       |
|       |                    |                               |             | 0            | Case M      | anageme      | nt Servic     | es       |           |            |                   |                       |
| Case  | Managem            | ent Services                  |             | a            | are nov     | v listed in  | a separa      | ite      | )         |            |                   |                       |
|       |                    |                               |             |              |             | box.         |               |          |           |            |                   |                       |
|       |                    |                               |             |              |             |              |               |          |           |            | Last              |                       |
|       | Service            | Provider Unit Cost            | Units       | Cost         | Sta         | rt Date Go   | al F          | PA No    | PA Line U | nits Used  | d Update<br>Date  | d                     |
| 6     | Т2022              | Aguirre, Lisa \$268.86        | 12          | \$3,220      | 5.32 6/1    | 1/2014       |               |          |           |            |                   |                       |
|       | Add                |                               |             |              |             |              |               |          |           |            |                   |                       |
|       | Add                |                               |             |              |             |              |               |          |           |            |                   |                       |

There have been several changes made to the Service Authorization Page.

Case Management is now its own section and offers both monthly and 15 minute units.

Unit costs in the case management services section will be deducted from the IBA.

| April 11, 2014 Behavioral Health D | ivision                                                                                                   |
|------------------------------------|----------------------------------------------------------------------------------------------------|
|                                    | Service Authorization (part 2)                                                                            |
|                                    | T1005 - Respite                                                                                           |
| Service                            | T1005 - Respite                                                                                           |
| Provider                           | EASTER SEALS WYOMING                                                                                      |
| Unit Cost<br>Units Allocated       | \$3.49<br>1664                                                                                            |
| Unit Cap                           | 1664                                                                                                    |
| Total Cost                         | \$5,807.36                                                                                                |
| Goal for this Service              | Provide relief of the primary care giver. Can not be provided while<br>the primary care giver is working. |
| Start Date                         | 6/1/2014                                                                                                  |
| End Date                           | 5/31/2015                                                                                                 |
| Save                               | Cancel                                                                                                    |

Slide 14 gives an example of a service that has a cap.

The Case Manager will not be able to save the service if the units listed exceed the Cap.

Please be aware that if you have multiple providers delivering the same service the Cap still applies.

The Division WILL NOT approve units beyond the Cap so please be aware of service definitions and caps before entering the plan into EMWS.

| 11, 2014 Behavioral Health Di | vision                                                  |
|-------------------------------|---------------------------------------------------------|
|                               | Service Authorization (part 3)                          |
|                               | T2013 - Individual Habilitation Training                |
| Participant does r            | not meet the age requirements for the selected service. |
| Service                       | T2013 - Individual Habilitation Training                |
| Provider                      | AAI SERVICES .                                          |
| Unit Cost                     | \$29.66                                                 |
| Units Allocated               | 49                                                      |
| Unit Cap                      |                                                         |
| Total Cost                    |                                                         |
| Goal for this Service         | provide goal for service.                               |
| Start Date                    | 6/1/2014                                                |
| End Date                      | 5/31/2015                                               |
| Save                          | Cancel                                                  |

Slide 15 is an example of the error case managers will receive when trying to add a service to a plan that is not available.

In this example Individual Habilitation Training was added for a Participant who is over 21 years old. This service is only an option for Participants under 21; therefore, red script appears at the top of the service box.

The Case Manager will be unable to save this service to the plan.

| ontac                 | ts                      | Contac         | :ts                                              | 16   |
|-----------------------|-------------------------|----------------|--------------------------------------------------|------|
| Advocat               |                         |                |                                                  |      |
|                       | Lisa Aguirre            | 637-8869       |                                                  | ×    |
| Doctor                |                         |                |                                                  |      |
|                       | doc                     | (999) 999-9999 | Med Prof                                         | ~    |
|                       | doc                     | (777) 777-7777 | Med Prof                                         | ~    |
|                       | dent                    | (888) 888-8888 | Med Prof                                         |      |
|                       | Dr. Teeth               | (307) 777-0001 | Med Prof                                         | ×    |
|                       | Dr. Vision              | (307) 514-0000 | Med Prof                                         | ×    |
|                       | Dr. Test Case           | (307) 777-0000 | Med Prof                                         | ×    |
| Guardiar              |                         |                |                                                  |      |
|                       |                         |                |                                                  |      |
|                       | mom                     | (307) 777-7777 | Emerg Contact                                    | ×    |
| act Type:<br>Backup C | ase Manager             | Add            |                                                  |      |
| Backup                | Case Manager: lee.allen | Back up cas    | se manager information<br>with the plan of care. | will |

There has been a change in the "Contacts" section under Waiver Links.

At the bottom of that page case managers will now be *required* to designate the back up case manager.

The back up case manager can be different for different participants on the case manager's case load.

The back up case manager needs to be aware that they are the back up and will be required to perform all job duties in the absence of the assigned case manager.

This information will be printed with the plan of care for the team to use when the assigned case manager is unable to perform job duties.

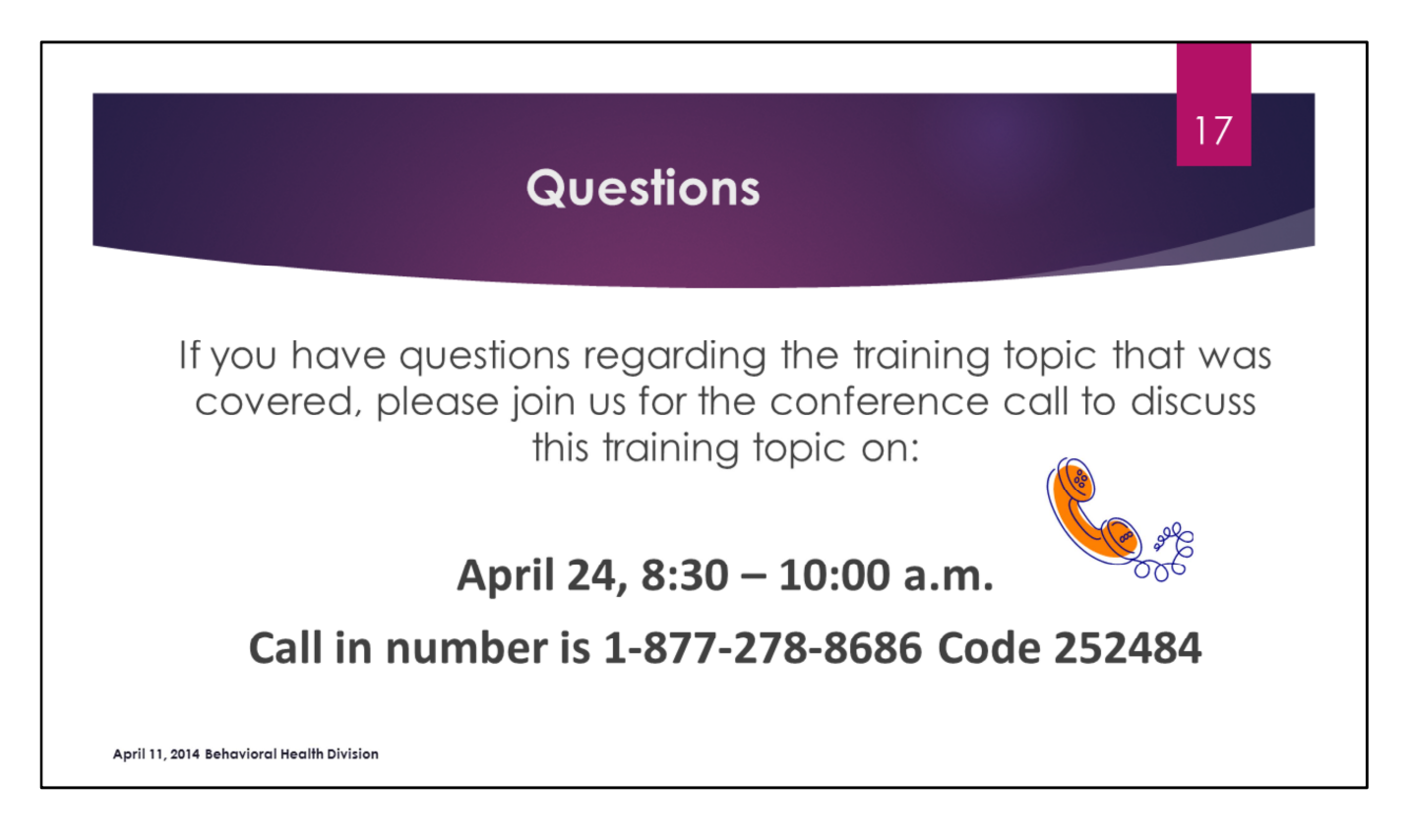

This was just an overview to of the changes to the EMWS.

Part 2 & Part 3 of the EMWS training will provide detail on the changes and transition to the new waiver.

We understand that many of you may have questions about the changes in EMWS.

We will be holding a conference call on April 24 from 8:30-10:00 a.m. to answer your questions on this training topic (Part 1).

The call in number and access information is listed on the slide.

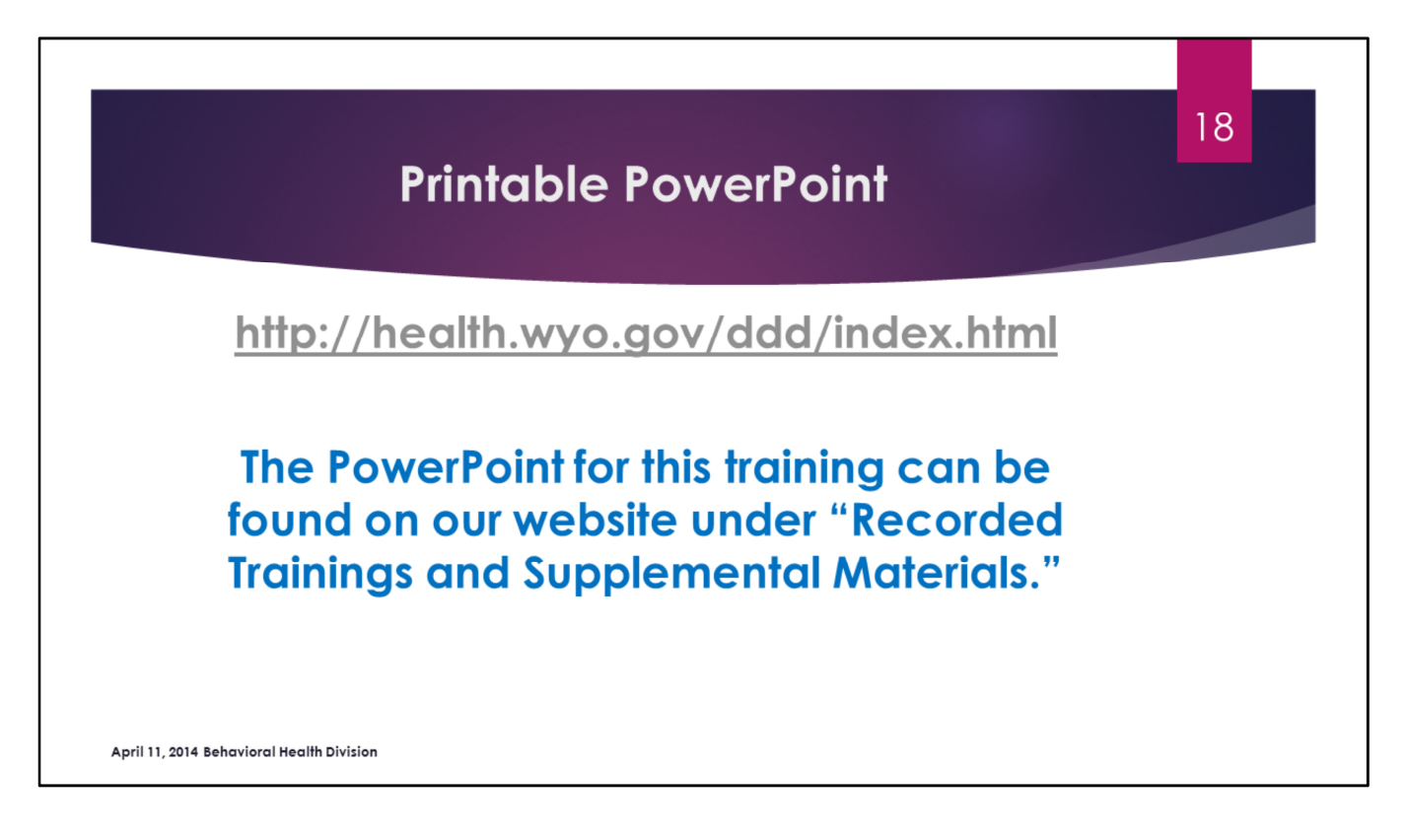

If you would like a copy of the PowerPoint for this training, please go to the website listed on this slide.

There will also be a survey monkey link posted on our website after the training that case managers will need to take. This will serve as proof that you completed the required training.

You can find all training materials for the new waivers under the *"Recorded Trainings and Supplemental Materials"* tab.

We hope you have enjoyed todays training and appreciate you taking the time out of your busy schedules to learn about the changes to EMWS.

Thank you from the Behavioral Health Division and have a wonderful day.